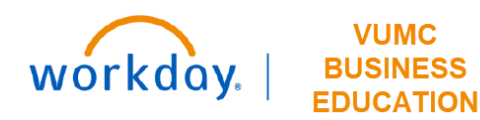

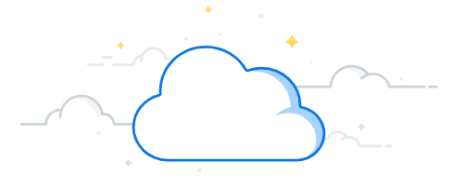

## **Finalize and Submit Supplier Invoice Requests**

This guide will explain how to Finalize and Submit Supplier Invoice Requests in Workday.

The Accounts Payable Data Entry Specialist accesses their Inbox to review the invoice after Cost Center Manager approval.

- 1. Verify the information in the fields and scroll down to verify invoice line items.
- 2. Review the transaction line item details.

| 2 minute(s) ago - Due 04/09/2022                     |                                   |                               |                                  | M 601                                                             | -  |  |
|------------------------------------------------------|-----------------------------------|-------------------------------|----------------------------------|-------------------------------------------------------------------|----|--|
| Supplier Invoice (empty) Invoice Number - new -      |                                   |                               |                                  |                                                                   |    |  |
| <ul> <li>Invoice Information</li> </ul>              | <ul> <li>Terms and Tax</li> </ul> | kes                           | <ul> <li>Invoice Refe</li> </ul> | <ul> <li>Invoice Reference Information</li> </ul>                 |    |  |
| Company * Vanderbilt University :=<br>Medical Center | Payment Terms                     | × Net 45 …                    | ∷≣ Ship-To Address               | × 1161 21ST AVE S., SUITE D3300<br>MCN Nashville, TN 37232 United | := |  |
| Supplier * X AMBROSIA CATERING :=                    | Discount Date                     | (empty)                       |                                  | States of America                                                 |    |  |
| Remit-To Connection                                  | Due Date                          | 03/18/2022                    | Handling Code                    |                                                                   |    |  |
|                                                      | Due Date Override                 | MM/DD/YYYY                    | On Hold                          |                                                                   |    |  |
| Currency * × USD ··· III                             | Default Payment Type              | EFT                           | Supplier Document<br>Received    |                                                                   |    |  |
| nvoice Date * 02/01/2022                             | Override Payment                  |                               | :≡ Supplier's Invoice            | 02012022                                                          |    |  |
| nvoice Received Date 04/07/2022                      | Reference Type                    |                               | Number                           |                                                                   | _  |  |
| Control Total Amount 1,500.00                        | Default Tax Option                | Calculate Tax Due to Supplier |                                  |                                                                   |    |  |
| fotal Invoice Amount 1,500.00                        |                                   |                               | Referenced Invoices              |                                                                   |    |  |
| Freight Amount 0.00                                  | Default Tax Code                  |                               | Statutory Invoice                |                                                                   | := |  |
| Other Charges 0.00                                   | Default Withholding<br>Tax Code   |                               | Default Supplier                 |                                                                   | := |  |
| Norktag Split                                        | Tax Amount                        | 0.00                          | Document Link                    |                                                                   | _  |  |
| fax-Only                                             | Withholding Tax<br>Amount         | 0.00                          | Memo                             |                                                                   | _  |  |
|                                                      |                                   | Unitate Tax                   |                                  |                                                                   |    |  |

| Invoice Lines | s 1                | ax Currency Rate Prepaid De                            | etails Additional Fields Attacl | hments Work Queue Information          | n                           |                  |                   |                |
|---------------|--------------------|--------------------------------------------------------|---------------------------------|----------------------------------------|-----------------------------|------------------|-------------------|----------------|
| Invoice Lines | s 1 item           |                                                        |                                 |                                        |                             |                  |                   | <u>⇒</u> ⊡ ⊾'' |
| $(\pm)$       | (+) Order *Company |                                                        | ltem                            | Item Description                       | Supplier Item<br>Identifier | Purchase<br>Item | Supplier Contract | Spend Cate     |
| ÷             | 2                  | × Vanderbilt<br>University Medical IIII IIII<br>Center |                                 | Food for Supply Chain Qrtly<br>Meeting |                             |                  |                   | Cat            |

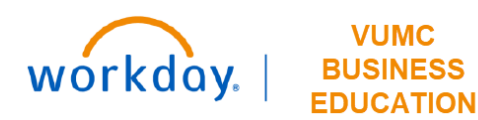

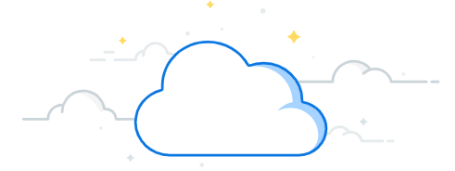

## **Finalize and Submit Supplier Invoice Requests-Page 2**

## Finalize and Submit Supplier Invoice Request

- 3. If the invoice must be prepaid, check the **Prepaid** box which will send a notification to the accounting team to create a prepaid amortization schedule.
- 4. Select the **Attachments** tab.
- 5. Click the **Attachments** to review attachments.
- 6. Click **Submit** to submit invoice. A notification box displaying "**You have submitted**" will appear.

Once the **Accounts Payable** team approves the request, it will await settlement.

| voice Lines 1 item |              |                         |                   |                   |                 |       | = □     |
|--------------------|--------------|-------------------------|-------------------|-------------------|-----------------|-------|---------|
| Item Identifiers   | ltem<br>Tags | Retention Details       | Prepaid           | Memo              | Gift            | Grant | Project |
| ſ                  |              |                         | 3                 |                   |                 |       |         |
|                    |              |                         |                   |                   |                 |       |         |
|                    |              |                         |                   |                   |                 |       |         |
| sies Lines         | Tax          | Currency Rate Prepaid D | etails Additional | Fields Attachment | s               |       |         |
| force Lines        |              |                         |                   |                   |                 |       |         |
| tachments          |              |                         |                   | 4                 |                 |       |         |
| tachments          | )            |                         |                   | 4                 | You have submit | ed    |         |

Commen 6

Submit

Save for Later

Cancel